# 自動化向けの Cisco Secure Firewall ASA HTTP インターフェイス

**最終更新**: 2022 年 6 月 21 日

### 自動化向けの Cisco Secure Firewall ASA HTTP インターフェイス

通常、ネットワーク管理者は CLI や ASDM を使用して ASA を操作します。

同時に複数のファイアウォールを管理したり、一部の管理手順を自動化したりする必要性が生じることがよくあります。

ASAを含むほとんどのネットワークアプライアンスを操作する方法の1つは、CLIを使用する ことです。自動ツールは Telnet または SSH でデバイスに接続し、一度に1つずつコマンドを 認証して実行できます。ただし、この方法にはいくつかの欠点があります。このツールは、 Telnetや SSH 接続の状態を維持する必要があり、接続が失われた場合は、ログインプロセスを 繰り返す必要があります。CLIを使用すると、一度に1つのコマンドしか送信できないため、 特にファイアウォールが管理ステーションから遅延している場合、多くのファイアウォールを 管理するには時間がかかります。

ASA を操作するためのより効率的な代替方法はHTTPです。HTTPを使用すると、自動化ツー ルは特定形式のURLにアクセスすることで、ASAでコマンドを実行できます。HTTPインター フェイスを使用すると、複数のコマンドを一度に送信して、リモートファイアウォールの管理 効率を大幅に向上させることもできます。

このドキュメントでは、HTTP を使用して実行できるいくつかの一般的なタスクについて説明 します。コマンドラインのcurlユーティリティの例をドキュメント内で示しますが、Python な どのプログラミング言語のHTTPライブラリを使用すると、同じ手順を簡単に実行できます。

### **HTTP** アクセスの有効化

ローカルユーザーの作成後、HTTP認証を有効にして、HTTPサーバーを有効にします。デフォルト設定を使用している場合、最初のASDMアクセス用の管理インターフェイスに対して HTTPサーバーがすでに有効になっていることがあります。

(注) https://tools.cisco.com/security/center/content/CiscoSecurityAdvisory/cisco-sa-20190501-asa-csrfのセキュリティアドバイザリの修正として、ASA は特定の User-Agent ヘッダーを持つクライアントからの HTTP 基本認証のみを受け入れます。許可されたユーザー文字列のデフォルトリストは、show running-config all http コマンドを実行して表示できます。

```
http server basic-auth-client ASDM
http server basic-auth-client CSM
http server basic-auth-client REST API Agent
```

このドキュメントの例では、User-Agent を ASDM に設定し、基本認証を使用します。別 の User-Agent 文字列を許可するには、http server basic-auth-client コマンドを使用して文 字列を追加します。

#### 手順

**ステップ1** ローカル ユーザを作成します。

#### username username [password password] [privilege priv\_level]

または、AAA サーバーを使用してユーザー認証を設定することもできます。

例:

ciscoasa(config)# username api password api privilege 15

ステップ2 ローカルデータベースを使用して HTTP 認証を有効にします。

#### aaa authentication http console LOCAL

または、AAA サーバーを使用してユーザー認証を設定することもできます。

#### 例:

ciscoasa(config) # aaa authentication http console LOCAL

ステップ3 HTTP サーバーを有効にして、ネットワークからのアクセスを許可します。

#### http server enable

http source\_IP\_address mask source\_interface

例:

```
ciscoasa(config)# http server enable
ciscoasa(config)# http 0.0.0.0 0.0.0.0 inside
```

#### 例

```
username deanwinchester password 67Impala privilege 15
http server enable
http 10.1.1.0 255.255.255.0 management
aaa authentication http console LOCAL
```

### 構成管理

このセクションでは、HTTPインターフェイスを使用してASA設定を表示および編集する方法 を示します。

### ASA 設定の取得

ASA で URL /admin/config にアクセスすると、現行の完全な ASA 設定を取得できます。

#### 例

```
$ curl -k -A ASDM https://api:api@172.31.1.5/admin/config
!
ASA Version 9.12(2)9
!
hostname asa1
domain-name vik.local
enable password *** pbkdf2
passwd ** encrypted
multicast-routing
names
name 192.168.1.55 asa1.vblan.com
----- SNIP -----
```

### 単一コマンドの実行

HTTP 経由でASAにアクセスする場合、ASAは、EXECモードとコンフィギュレーションモードの両方のコマンドを同じ方法で受け入れます。コンフィギュレーションモードに切り替える 必要はありません。

コマンドは URL 内で直接指定するため、URL エンコードが必要です。たとえば、スペースは + 記号に置き換える必要があります。https://www.urlencoder.org/ など、この変換を対話方式で 実行するための多くのオンラインツールがあります。

#### 例: show コマンド

\$ curl -k -A ASDM https://api:api@172.31.1.5/admin/exec/show+version

Cisco Adaptive Security Appliance Software Version 9.12(2)9 Firepower Extensible Operating System Version 2.6(1.152) Device Manager Version 7.12(1)

Compiled on Mon 30-Sep-19 13:11 PDT by builders

System image file is "disk0:/asa9-12-2-9-smp-k8.bin" Config file at boot was "startup-config" asal up 19 days 20 hours ASA5515, 8192 MB RAM, CPU Clarkdale 3058 MHz, 1 CPU (4 cores) Hardware: ASA: 4096 MB RAM, 1 CPU (1 core) Internal ATA Compact Flash, 8192MB BIOS Flash MX25L6445E @ 0xffbb0000, 8192KB Encryption hardware device : Cisco ASA Crypto on-board accelerator (revision 0x1) Boot microcode : CNPx-MC-BOOT-2.00 SSL/IKE microcode : CNPx-MC-SSL-SB-PLUS-0005 IPSec microcode : CNPx-MC-IPSEC-MAIN-0026 Number of accelerators: 1 Baseboard Management Controller (revision 0x1) Firmware Version: 2.4 --- SNIP ---

#### 例:コンフィギュレーション コマンド

エラーや警告がない限り、コマンドを実行しても何も出力されないことに注意してください。

\$ curl -k -A ASDM https://api:api@172.31.1.5/admin/exec/domain-name+lab.com

#### 例:コマンドエラー

\$ curl -k -A ASDM https://api:api@172.31.1.5/admin/exec/aaa+authentication+http+console+LOCAL Range already exists.

#### 複数コマンドの実行

1つのコマンドと同様のURL構文を使用して、複数の連続したコマンドを実行できます。複数のコマンドは、スラッシュ(/)で区切ります。

#### 例

```
$ curl -k -A ASDM
https://api:api@172.31.1.5/admin/exec/object+network+curl-test/host+1.2.3.4
$ curl -k -A ASDM https://api:api@172.31.1.5/admin/exec/show+run+object+id+curl-test
object network curl-test
host 1.2.3.4
```

### コマンドの一括実行

多くのコマンドを同時に送信する必要がある場合、ASAでは/admin/configへのHTTP POSTとして受け入れることができます。

#### 例

以下の例は、テキストファイルに保存された ACL を作成する方法を示しています。

\$ cat config.txt

access-list test123 extended permit tcp any any eq www access-list test123 extended permit tcp any any eq ftp access-list test123 extended permit tcp any any eq https \$ curl -k -A ASDM https://api:api@172.31.1.5/admin/config --data-binary @config.txt Cryptochecksum (changed): 5362c464 e7b04911 a0427d83 367676fc Config OK \$ curl -k -A ASDM https://api:api@172.31.1.5/admin/exec/show+run+access-list+test123 access-list test123 extended permit tcp any any eq www access-list test123 extended permit tcp any any eq ftp access-list test123 extended permit tcp any any eq https

### イメージ管理

ASAHTTPインターフェイスを使用して、フラッシュメモリ内のファイルを管理することもできます。

### ファイルをダウンロードする

すべてのイメージは、URL: /admin/disk0/filename からアクセスできます。

#### 例

以下の例では、dap.xml がダウンロードされます。

```
$ curl -k -A ASDM https://api:api@172.31.1.5/admin/disk0/dap.xml
<?xml version="1.0" encoding="UTF-8" standalone="yes"?>
<dapRecordList>
<dapRecord>
<dapName>
<value>Userspoof</value>
</dapName>
</dapViewsRelation>
<value>and</value>
</dapViewsRelation>
<advancedView>
<value>assert(function()
    return (endpoint.registry["WinUserName"].value ~= aaa.cisco.username)
end)()</value>
--- SNIP ---
```

### ファイルのアップロード

HTTP POST を /admin/disk0/filename に実行すると、ファイルがアップロードされます。既存 ファイルの上書きを示すプロンプトは表示されないことに注意してください。ASAは既存ファ イルを通知なしに上書きします。

### 例

以下の例は、セキュアクライアントを ASA にアップロードする方法を示しています。

```
$ curl -k -A ASDM
https://api:api@172.31.1.5/admin/disk0/anyconnect-win-4.9.05042-webdeploy-k9.pkg
```

--data-binary @anyconnect-win-4.9.05042-webdeploy-k9.pkg 76380273 bytes uploaded

### 証明書の管理(Certificate Management)

ASA にインストールされる証明書には、アイデンティティと CA の2種類があります。

ASA は、アイデンティティ証明書を PKCS12 ファイル形式で受け入れます。PKCS12 ファイル はバイナリ形式であるため、最初に Base64 にエンコードする必要があります。Linux や Unix ベースのシステムでは、OpenSSL ユーティリティを使用して Base64 エンコードを実行できま す。Windows では、certutil を -encode オプションとともに使用します。

CLI で ASA に証明書をインストールする場合、ASA は対話型プロンプトを使用して証明書を 受け入れます。HTTPインターフェイスを使用して証明書を適用する場合は、nointeractive キー ワードを指定する必要があります。

### アイデンティティ証明書のインストール

#### 例

Base64 エンコードとそれに続く ID 証明書のインストールの例を以下に示します。

```
$ openssl base64 -e -in cert.p12 -out cert.pem
$ echo crypto ca import test-tp pkcs12 pkcs12password nointeractive > cert.txt
$ cat cert.pem >>cert.txt
$ echo quit >>cert.txt
$ cat cert.txt
crypto ca import test-tp pkcs12 Lenovo321 pkcs12password nointeractive
MIILmQIBAzCCC18GCSqGSIb3DQEHAaCCC1AEggtMMIILSDCCBf8GCSqGSIb3DQEH
BqCCBfAwggXsAgEAMIIF5QYJKoZIhvcNAQcBMBwGCiqGSIb3DQEMAQYwDgQIMN+G
--- SNIP ---
HuKDMSUwIwYJKoZIhvcNAQkVMRYEFAR7qSZN47HvCRU/82AiUyRwwyojMDEwITAJ
BgUrDgMCGgUABBSIt7Y5piQ1yqlpPOGZWOAUAXMT+gQIV+Oe+uTn7nwCAggA
quit
$ curl -k -A ASDM https://api:api@172.31.1.5/admin/config --data-binary @cert.txt
Enter the PKCS12 data in base64 representation....
.INFO: Import PKCS12 operation completed successfully
Cryptochecksum (changed): 19dd8321 c0cc9f6a 2690799c e4e58e79
```

## CA 証明書のインストール

#### 例

Config OK

```
$ echo crypto ca trustpoint test-tp >cert.txt
$ echo enrollment terminal >>cert.txt
$ echo crypto ca authenticate test-tp nointeractive >>cert.txt
$ cat ca-cert.pem >>cert.txt
$ echo quit >>cert.txt
$ cat cert.txt
$ cat cert.txt
crypto ca trustpoint test-tp
enrollment terminal
```

```
crypto ca authenticate test-tp nointeractive
-----BEGIN CERTIFICATE-----
MIIFWTCCBEGGAwIBAGITGQAAAESL6p0sIJ47EgAAAAAARDANBgkqhkiG9w0BAQsF
ADA/MRMwEQYKCZImiZPyLGQBGRYDY29tMRUwEwYKCZImiZPyLGQBGRYFdmJsYW4x
--- SNIP ---
XbyWLIGppq++4MFx2JZ3/cBQ26zuu4PKIHKXWnJdOVsAHLrTnYD5jzJlF2qldldP
zf9XqoNta0ArpWGs1jFm9fPG/KvgK5iGEmPwbT4=
-----END CERTIFICATE-----
quit
```

\$ curl -k -A ASDM https://api:api0172.31.1.5/admin/config --data-binary @cert.txt Enter the certificate in base64 representation.... End with the word "quit" on a line by itself.

INFO: Certificate has the following attributes: Fingerprint: 98bc0332 2e157f21 6abfd738 2598145d

Trustpoint CA certificate accepted.

```
Cryptochecksum (changed): d426ce12 9be43c52 138896b6 7b954a43
Config OK
```

© 2022 Cisco Systems, Inc. All rights reserved.

翻訳について

このドキュメントは、米国シスコ発行ドキュメントの参考和訳です。リンク情報につきましては 、日本語版掲載時点で、英語版にアップデートがあり、リンク先のページが移動/変更されている 場合がありますことをご了承ください。あくまでも参考和訳となりますので、正式な内容につい ては米国サイトのドキュメントを参照ください。